## Vorbereiten der Bluetooth-Verbindung

- Berühren Sie "MENU".
  - (Bedienschritt an der Kamera)

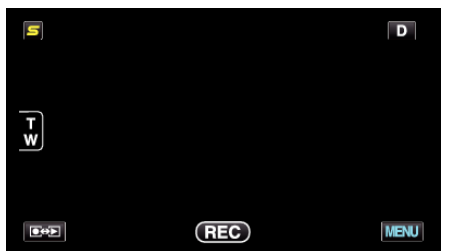

- 2 Berühren Sie "\*".
- (Bedienschritt an der Kamera)

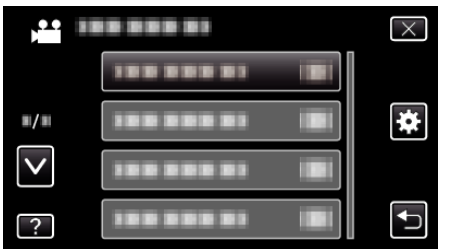

- **3** Berühren Sie "Bluetooth".
- (Bedienschritt an der Kamera)

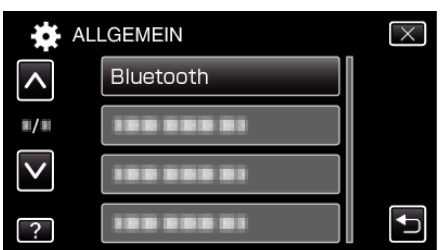

**4** Berühren Sie "GERÄT REGISTRIEREN". (Bedienschritt an der Kamera)

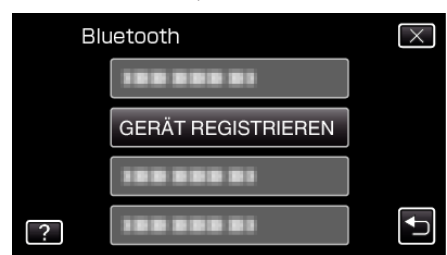

**5** Berühren Sie "AUF GERÄT WARTEN". (Bedienschritt an der Kamera)

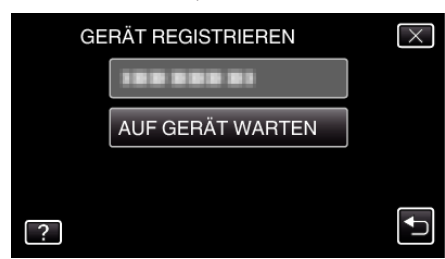

- 6 Berühren Sie "OK", sobald "WARTEN AUF MELDUNG VON Bluetooth-GERÄTALLE AKTUELLEN VERBINDUNGEN WERDEN UNTERBROCHEN" angezeigt wird. (Bedienschritt an der Kamera)
  - Wird "ES WIRD AUF MELDUNG VOM GERÄT GEWARTET" eingeblendet, führen Sie am Smartphone die folgenden Bedienschritte aus.
- 7 Betätigen Sie auf dem Startbildschirm die Taste "MENU" und berühren Sie anschließend [Einstellungen]>[Drahtlos und Netzwerke]>[Bluetooth-Einstellungen]. (Bedienschritt am Smartphone)

- 8 Berühren Sie [Bluetooth], um eine Markierung zu erstellen. (Bedienschritt am Smartphone)
  - Die Bluetooth-Funktion wird aktiviert.
  - Es beginnt eine Suche nach Bluetooth-Geräten. Das erkannte Everio-Modell wird in der Liste angezeigt.
  - Erscheint das Gerät nicht in der Liste, berühren Sie [Scan nach Geräten] und suchen noch einmal.
- **9** Berühren Sie die Bezeichnung des Everio-Modells. (Bedienschritt am Smartphone)
  - Die Registrierung (Paarung) beginnt.
- 10 Berühren Sie "JA".
  - (Bedienschritt an der Kamera)

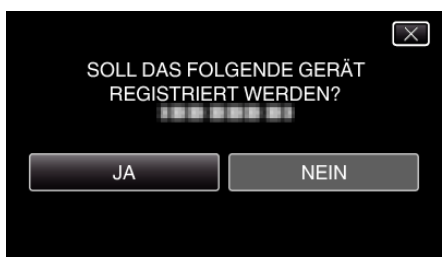